家校通訊手機應用程式(GRWTH) 關聯子女指引

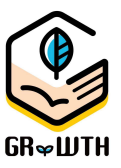

## **關聯子女流程(已正在使用 GRWTH 的家長/ 需關連多於一名子女 適用)** 1. 開啓 GRWTH 程式,按右下角的「功能表」,再按「帳號關聯」,再按「關聯子女」旁的+號。 \*請確保你已安裝 GRWTH 程式及已註冊了家長帳戶。(如尚未完成,可參閱「安裝及註冊指引」)

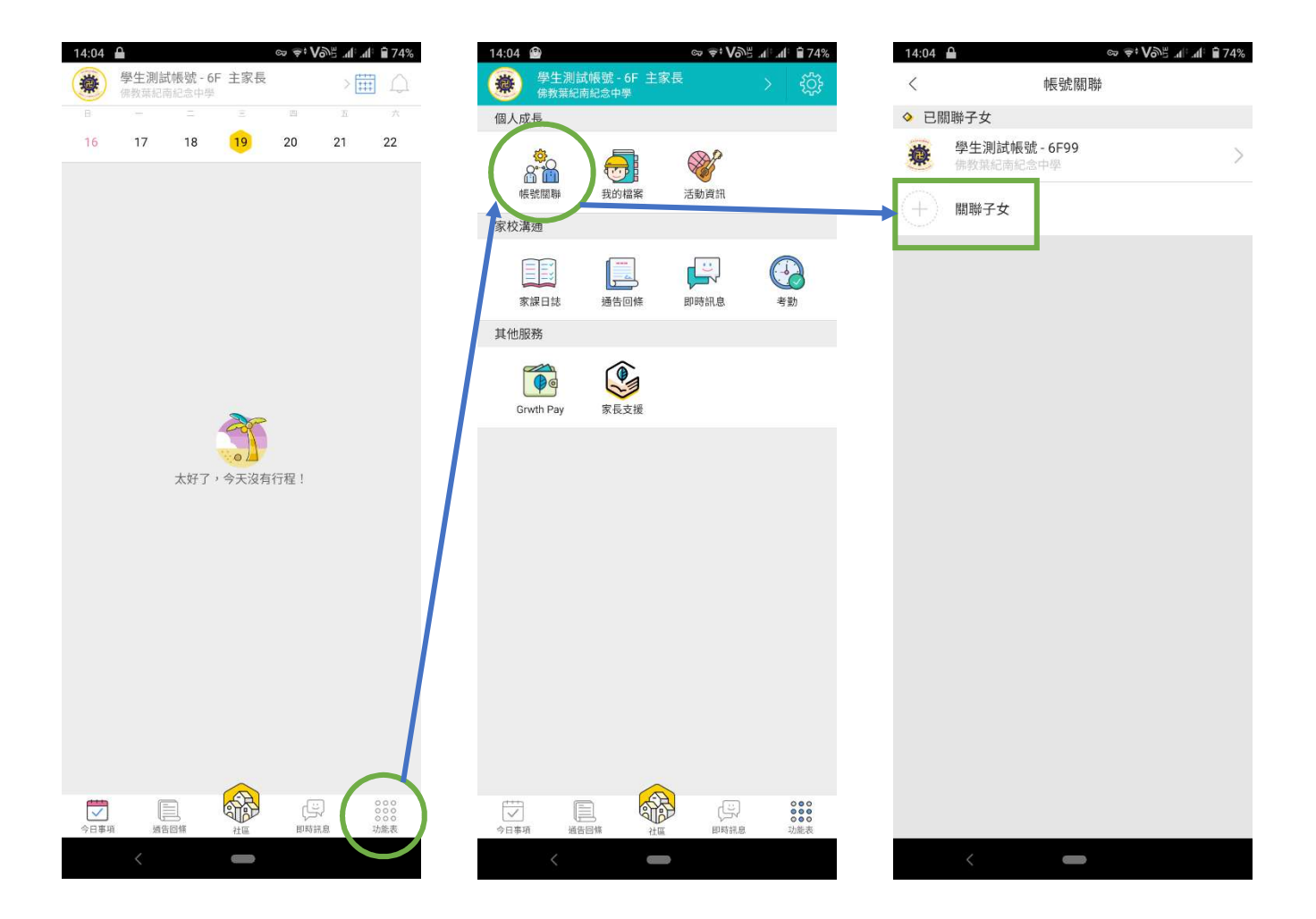

2. 輸入學校提供的學生帳號。令 GRWTH 系統能夠將 貴子女資料連結到你的家長戶口。

(學生帳號 有別於 家長帳號。學生帳號由學校提供給學生安裝 GRWTH 的學生版。家長帳號則 由家長自己在 GRWTH 程式中註冊。註冊方法可參閱「安裝及註冊指引」)

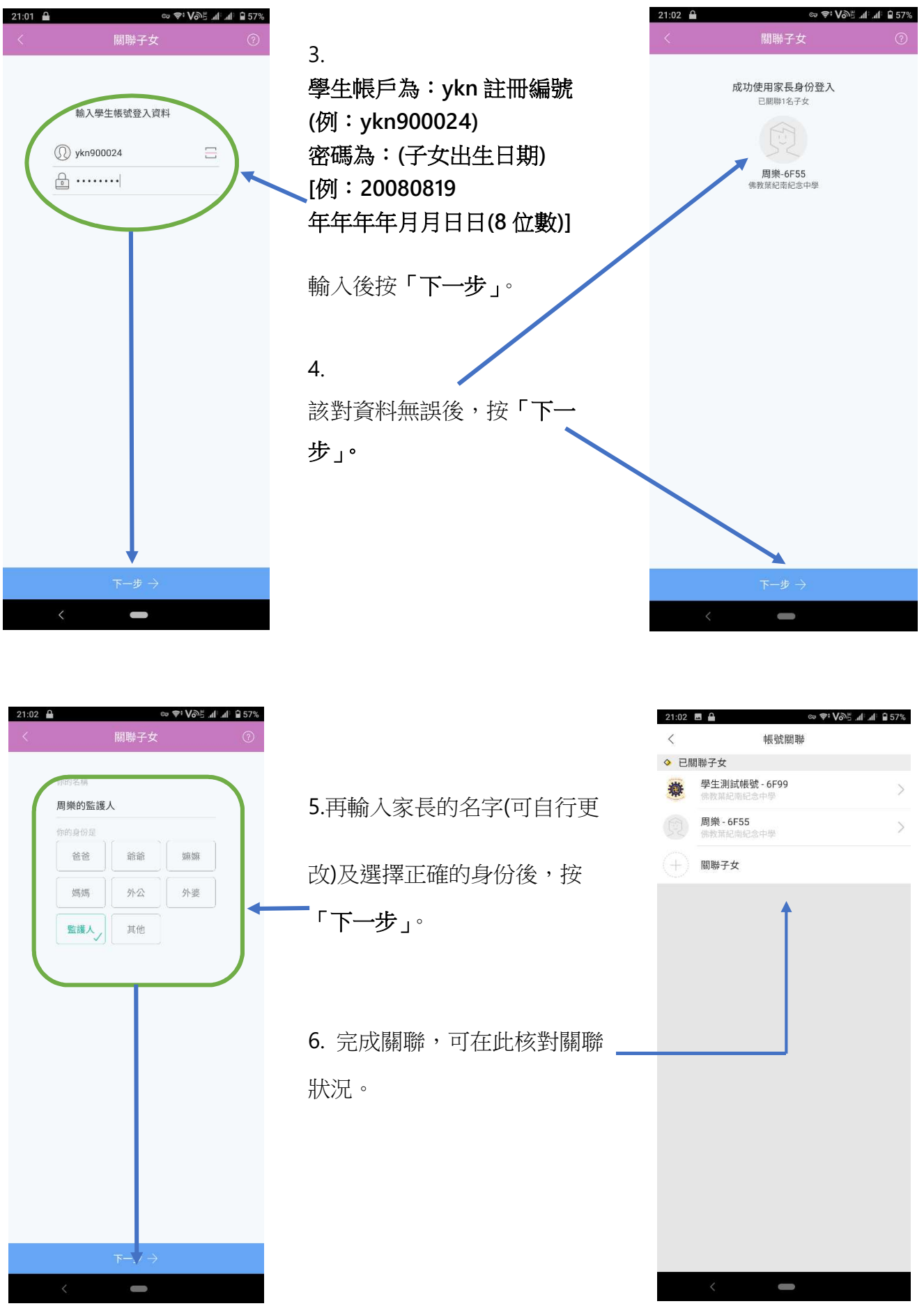